Upload af årsopgørelse Vi anbefaler, at du bruger internetbrowseren Google Chrome, da vejledningen er derefter.

1. Gå på ind på www.skat.dk og tryk på "log på" øverst til højre

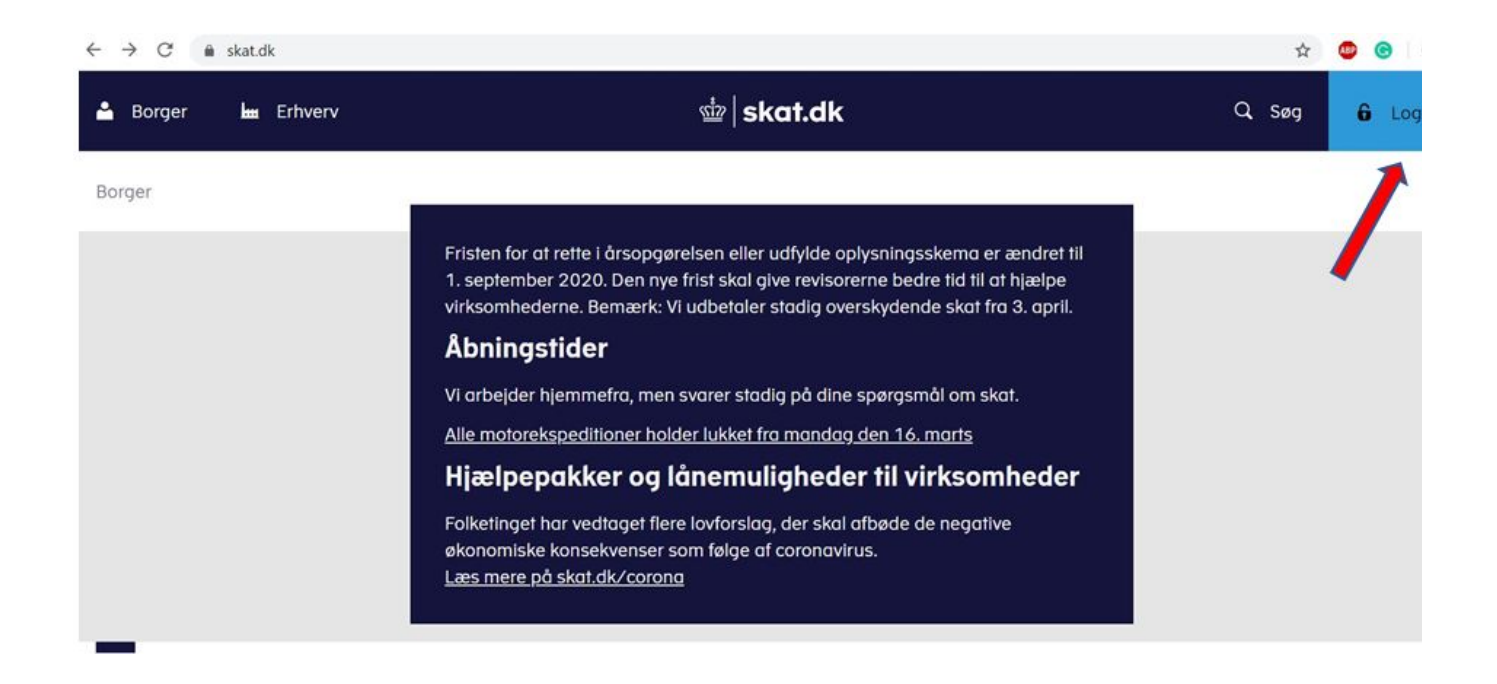

2. Tryk nu på "log på som borger".

| 🛓 Borger 🛛 🖿 Ei | rhver                                                                                                    |                                                                                                    | × Q. Søg | 6 |
|-----------------|----------------------------------------------------------------------------------------------------|----------------------------------------------------------------------------------------------------|----------|---|
| Borger          | <ul> <li>Log på som borger</li> </ul>                                                                                  | <ul> <li>Log på som erhverv</li> </ul>                                                                                              | _        |   |
|                 | vir omhederne. Bemærk: Vi u<br>Ål ningstider<br>Vi arbejder hjemmefra, men sv<br><u>Alle motorekspeditioner holder</u> | dbetaler stadig overskydende skat fra 3. april.<br>arer stadig på dine spørgsmål om skat.<br><u>lukket fra mandag den 16. marts</u> |          |   |
|                 | Folketinget har vedtaget flere k<br>økonomiske konsekvenser som<br>Læs mere på skat.dk/corona                          | ovforslag, der skal afbøde de negative<br>n følge af coronavirus.                                                                   |          |   |

3. Tryk nu på "log på med NemID/MitID".

| 占 Borger |                                                                                                    | ×                    |
|----------|----------------------------------------------------------------------------------------------------|----------------------|
| Borger   | <ul> <li>Log på som borger</li> </ul>                                                                 | Y Log på som erhverv |
|          | Cog på med NemlD/MitlD       Log på med TastSelv-kode       Log på med autorisation       Bestil kode |                      |

4. Indtast dit MitID eller dit NemID

|                   | l                   |                                                                                                    |
|-------------------|---------------------|----------------------------------------------------------------------------------------------------|
| MitID             | NemID nøglekort     | NemID nøglefil                                                                                                    |
|                   |                     |                                                                                                    |
|                   |                     | Driftstatus                                                                                                    |
| Log på hos Skatte | orvaltningen Mit 2  | Normal drift                                                                                                    |
|                   |                     | Vil du logge på med NemID?                                                                                                    |
| BRUGER-ID ③       |                     | Logger du på fra en computer, skal du vælge fanebladet<br>'NemID nøglekort'. Logger du på fra en mobil, skal du bruge<br>menuen med de tre streger øverst i venstre hjørne.                        |
| FORTSÆT           | 7                   | Mere information                                                                                                    |
| i Glemt bruger    | ID?                 | - Sikkerhed 2<br>- Hjælp til log på 2<br>- Om NemLog-in 2<br>- <u>Cookies på NemLog-in</u> 2<br>- Læs om MitID Erhverv 2                                                                           |
|                   |                     | Webtilgængelighed                                                                                                    |
|                   |                     | - Tilgængelighedserklæring                                                                                                    |
| Husk mig hos      | Skatteforvaltningen | Databeskyttelsesforordningen                                                                                                    |
| Afbryd Hjælp      |                     | Når du anvender NemLog-in til at bekræfte din identitet, bliver<br>dine personoplysninger behandlet af Digitaliseringsstyrelsen. Vi<br>indsamler data fra dit NemID eller MitID, herunder dit CPR- |

5. Du er nu inde og skal trykke på "se årsopgørelsen".

|   |                                                              |                                                                              |                            |          | ∰ skat.d          | lk                                                                              |                                                                                                    | <b>θ</b> ι               | .og af                        |
|---|--------------------------------------------------------------|------------------------------------------------------------------------------|----------------------------|----------|-------------------|---------------------------------------------------------------------------------|----------------------------------------------------------------------------------------------------|--------------------------|-------------------------------|
|   | Forside                                                      | Årsopgørelse                                                                 | Forskudsopgørelse          | Betaling | Skatteoplysninger | Motor                                                                           | Kontak                                                                                                    | t i                      | Profil                        |
| - | Velkor<br>Årsopg<br>Din skat<br>> Se år<br>> Ret å<br>> Beta | onmen<br>ørelse<br>for 2019 og tidlig<br>rsopgørelsen d<br>irsopgørelsen / o | ere år<br>plysningsskemaet |          | Du har op         | Forskudsopgøre<br>Den skat, du betaler<br>> Forskudsopgøre<br>> Søg i indkomsto | (ret kontal<br>Du var senest logget på den 07. maj<br>else (skattekort)<br>i løbet af 2020<br>elsen<br>plysninger | ( <u>top</u> ly)<br>2020 | <u>sninger</u> )<br>kl. 11:55 |

7. Du trykker nu på "PDF"i højre side af skærmen

|                                        |                                                                  | skat.dk                                                            | G Log af                          |
|----------------------------------------|------------------------------------------------------------------|--------------------------------------------------------------------|-----------------------------------|
| Forside                                | Årsopgørelse                                                     | Forskudsopgørelse Betaling Skatteoplysninger Motor                 | Kontakt Profil                    |
|                                        |                                                                  | Logget på:                                                         | ( <u>ret kontaktoplysninger</u> ) |
| Årsopg                                 | gørelse                                                          |                                                                    |                                   |
| 2019                                   | 2018 2017                                                        | Tidligere                                                          |                                   |
| <b>Resulta</b><br>Du skal l<br>Årsopgø | <b>t af årsopgørel</b><br>nave penge tilbag<br>relsen er udarbei | en<br>et af Skattestvrelsen, som er en del af Skatteforvaltningen. | D PDF                             |
| Vi sætter                              | r pengene ind på                                                 | lin NemKonto, så du har dem den 3. april 2020.                     |                                   |
| Vær op                                 | mærksom på                                                       |                                                                    |                                   |
| ▼ Sådar                                | n retter du oplysn                                               | nger på årsopgørelsen                                              |                                   |
| Ret års                                | opgørelsen                                                       |                                                                    |                                   |

8. Her trykker du på "OK"

## www.tastselv.skat.dk siger

Du skal være opmærksom på, at din browser kan gemme en kopi af det pdf-dokument, du åbner.

Hvis andre har adgang til denne computer, anbefaler vi derfor, at du sletter browserens midlertidige filer, når du er færdig med at bruge TastSelv. Du kan få hjælp til dette, efter du er logget af TastSelv.

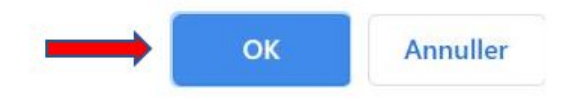

## 9. Download

Afhængig af din internetbrowser vil PDF'en enten blive hentet direkte nedpå din computer i mappen "overførsler" eller åbnes i en ny fane. Idette eksempel åbnes PDF-filen i en ny fane ved brug af internetbrowseren Google Chrome. Du trykker herefter på den lille pil.

| Årsopgørelse | 1/4                                                                                                    | 4                                           |                                        | ° 🛓 | ē | ۵ |
|--------------|----------------------------------------------------------------------------------------------------|---------------------------------------------|----------------------------------------|-----|---|---|
|              |                                                                                                    | Årsopgørelse                                |                                        |     |   |   |
|              | ZU 13                                                                                                    | Ægtefællens personnummer                    | Personnummer                           |     |   |   |
|              |                                                                                                    | Skattekommune<br>Kohenhavns Kommune         |                                        |     |   |   |
|              |                                                                                                    | Procenter for: 23.8                         | Kirke AM-bidrag                        |     |   |   |
|              |                                                                                                    | Personfradrag Indregnet restskat            | Dato i TastSelv Opgernr.<br>6.3.2020 1 |     |   |   |
|              |                                                                                                    | Telefonnr. Skattestyrelsen<br>7222 1818     | Webadresse<br>www.skat.dk              |     |   |   |
|              |                                                                                                    | TastSelv internet                           |                                        |     |   |   |
|              | Du skal have penge tilbage                                                                                                 |                                             | 20<br>                                 |     |   |   |
|              | Vi sætter pengene ind på din NemKonto, så du har dem der                                                                   | n 3.4.2020.                                 |                                        |     |   |   |
|              | Orientering fra Skattestyrelsen                                                                                            |                                             |                                        |     |   | # |
|              | De oplysninger, vi bruger til at opgøre din indkomst, får vi<br>under Skatteoplysninger kan du se, hvad der er indberettet | fra bl.a. arbejdsgivere og penge<br>til os. | institutter. I TastSelv                |     |   | 4 |
|              | Fristen for at give oplysninger er den 1. maj 2020.                                                                        |                                             |                                        |     |   |   |
|              | Brug TastSelv, hvis du har rettelser til din årsopgørelse.                                                                 |                                             |                                        |     |   | C |
|              | Vi sender ikke din årsopgørelse eller eventuelle indbetalin                                                                | jskort til restskat med posten. Hv          | vis du har en restskat, skal           |     |   |   |

## 10. Gem og navngiv

Du kan nu gemme PDF-filen på dincomputer. Du kan gemme den på skrivebordet så den er nem at finde. Navngiv den gerne, så den er nemmere at finde

| $\leftarrow \rightarrow \checkmark \uparrow \square$ > Denne pc > Skrivebord | ~ ( | Søg i S | Skrivebord           |
|------------------------------------------------------------------------------|-----|---------|----------------------|
| Organiser • Ny mappe                                                         |     |         | □===<br>□===<br>□=== |
| 🏓 Gennemgang af 🔦 🛛 Navn                                                     |     |         | Ændringsdato         |
| 🏓 Litteratur                                                                 |     |         | 07-05-2020 11:56     |
| OneDrive                                                                     |     |         | 29-11-2019 09:35     |
|                                                                              |     |         | 12-11-2019 15:34     |
| S Denne pc                                                                   |     |         | 27-08-2019 11:51     |
| 3D-objekter                                                                  |     |         | 26-02-2019 12:07     |
| Billeder                                                                     |     |         | 21-01-2019 11:17     |
| Dokumenter                                                                   |     |         | 07-03-2019 14:09     |
| ) Musik                                                                      |     |         |                      |
| Verførsler                                                                   |     |         |                      |
| Skrivebord 🗸 <                                                               |     |         |                      |
| Filnavn: fxEjCL55N0                                                          |     |         |                      |
| Filtype: Adobe Acrobat Document                                              |     |         |                      |
|                                                                              |     |         |                      |
|                                                                              |     | (       | Gem Annull           |
| Skiul mapper                                                                 |     |         |                      |

12. Vedhæft Du trykker nu på åben fil og din årsopgørelse er uploadet, når du kan se filnavnet ved siden af knappen.

Vælg fil Der er ikke valgt nogen fil

Årsopgørelsen skal være i PDF-format

Årsopgørelsen uploades her \*

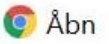

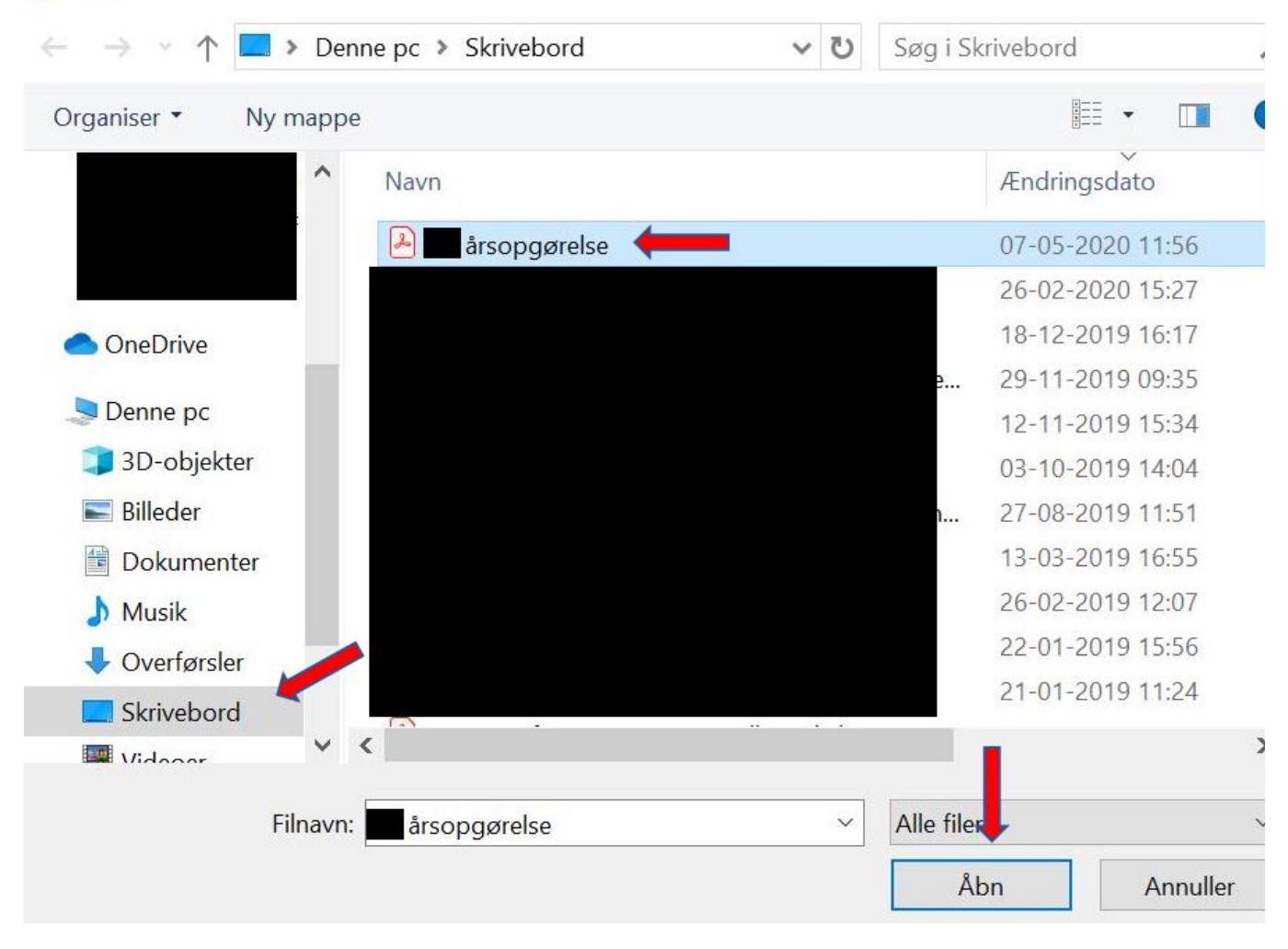